## Eduroam 無線網路漫遊設定(iOS 系統)

1. 設定->Wi-Fi->打開 Wi-Fi 功能, 選擇 eduroam 連線名稱。

| く設定 Wi-Fi             |              |
|-----------------------|--------------|
| Wi-Fi                 |              |
| 選擇網路…                 |              |
| eduroam               | ₽ ≈ (ì)      |
| т003                  | ₽ ╤ (j)      |
| TANetRoaming          | <b>≈</b> (i) |
| tku                   | <b>≈</b> (j) |
| TP-LINK_2.4GHz_575B02 | ₽ 奈 (j)      |
| 其他…                   |              |
|                       |              |
| 詢問是否加入網路              | $\bigcirc$   |

2. 輸入使用者名稱及密碼後,按【加入】

| 輸入「eduroam」的密碼 |     |                   |    |  |
|----------------|-----|-------------------|----|--|
| 取消             |     | 輸入密碼              | 加入 |  |
|                |     |                   |    |  |
| 使用者名稱          | 490 | 123456@tku.edu.tw | J  |  |
| 密碼 ●●●●        | ••• |                   |    |  |
|                |     |                   |    |  |
|                |     |                   |    |  |
|                |     |                   |    |  |
|                |     |                   |    |  |

3. 出現憑證警告視窗, 按【信任】

| 取消   | 憑證                                 | 信任 |
|------|------------------------------------|----|
|      | <b>tku-acs2</b><br>簽發人:tku-acs2    |    |
| 到期日  | <b>不受信任</b><br>2019/12/6 上午8:56:15 |    |
| 更多詳細 | 暗資訊                                | >  |

4. 連線成功後顯示已連線

| く設定                      | Wi-Fi              |              |
|--------------------------|--------------------|--------------|
|                          |                    |              |
| Wi-Fi                    |                    |              |
| 🗸 eduroam                |                    | ₽ 奈 (Ì)      |
| 選擇網路…                    | •                  |              |
| fknx                     |                    | ₽ 중 (j)      |
| HP-Print-10-LaserJet M12 |                    | <b>?</b> (i) |
| OPPO A73                 | ∎ <del>?</del> (j) |              |